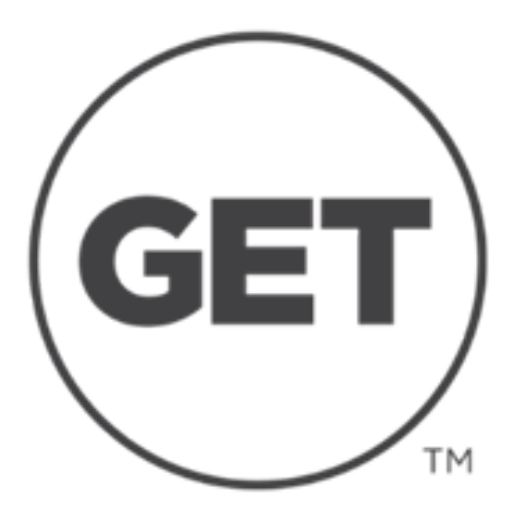

# **SITE & MOBILE APP.**

The University of Texas Rio Grande Vallev

### Manage your V OneCard

## **Add VBucks**

### **Receive funds from family/friends**

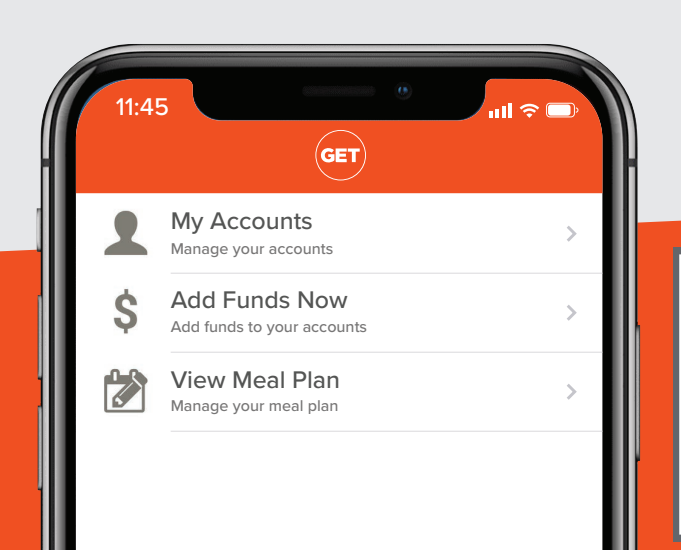

VISIT get.cbord.com/utrgv

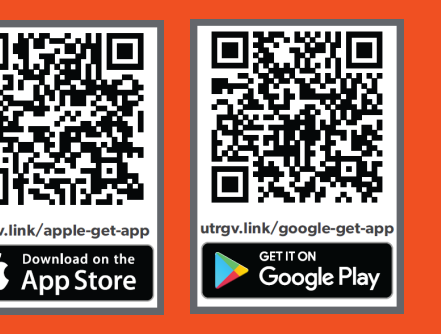

### DOWNLOAD **GET MOBILE** NOW!

Available on iOS & Android

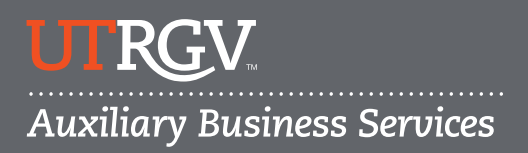

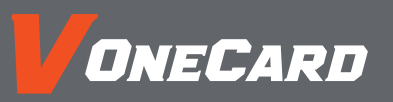

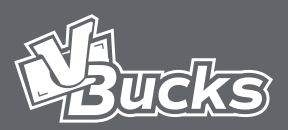

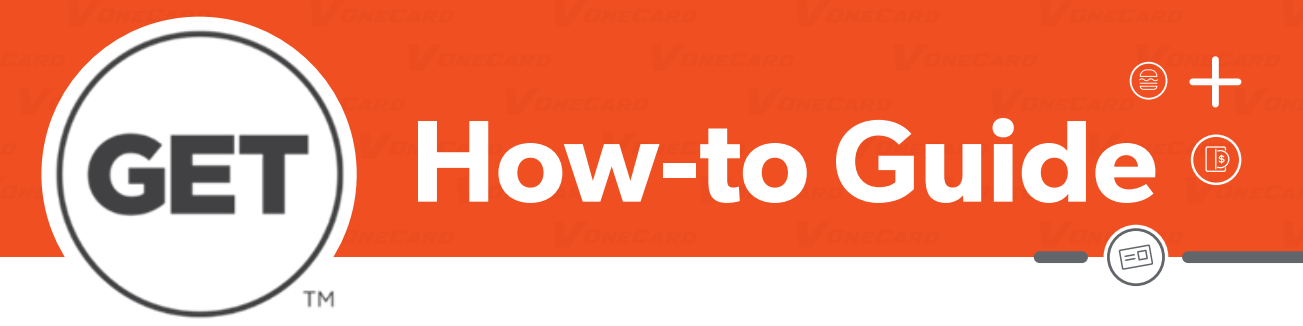

#### Add VBucks and Dining Dollars

- 1. Login to GET
- 2. Select "+Add Funds"
- 3. Select Payment Type
  - a. Credit Card: Add a credit card Payment Method under app Settings before purchase.b. Bill Me: Students only. Charges are billed to your student on-line bill.
  - (Outstanding VBucks charges on student bill cannot exceed \$500)
- 4. Select Deposit Amount
- 5. Select an Account to deposit funds into
- 6. Select Continue to Confirm and then select "Add Funds"

### **Ask For Funds from Family and Friends**

- 1. Login to GET
- From the Overview page navigate to the "Ask For Funds" tool on the lower right corner of the page
- 3. Enter a Recipient Email
- 4. Enter a Recipient Name
- 5. Select the account you wish to have funds deposited into.
- 6. Enter a message for the recipient and click "Submit"

Once submitted, the recipient will receive an email from GET with your request. A link will be provided within the email that will allow the recipient to deposit funds directly to your account.

#### Purchase a Meal Plan – Edinburg Dining Hall

#### 1. Login to GET

- 2. On the Quick Links menu, select "Purchase Meal Plan"
  - a. For a details about Meal Plans, visit our Dining@UTRGV web page.
- 3. Select a plan that fits your needs
- 4. Select a payment method
  - a. Credit Card: Add a credit card Payment Method under app Settings before purchase.
  - b. Bill Me: Students only. Charges are billed to your student on-line bill.
- 5. Select "Submit". Your meal plan will be added to your account and ready to use immediately

#### **Check Balances and Transactions History**

- 1. Login to GET
- 2. The Overview page shows all VBucks and Dining Dollar plans and balances associated with your V OneCard account
- 3. Click "View All Transaction History" under My Recent Transactions to view all of your account transactions

#### **Report a Lost or Found Card**

- 1. Login to GET
- 2. On the Quick Links menu, select "I Lost My Card"
- 3. Select "Report My Lost Card"
  - a. Your card will be deactivated immediately and rendered unusable.
  - b. Follow the same steps to reactivate your card.

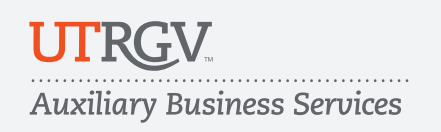

For more information, contact us at: 🛛 cardservices@utrgv.edu 🕓 E: 956.665.7276

utrgv.edu/vonecard

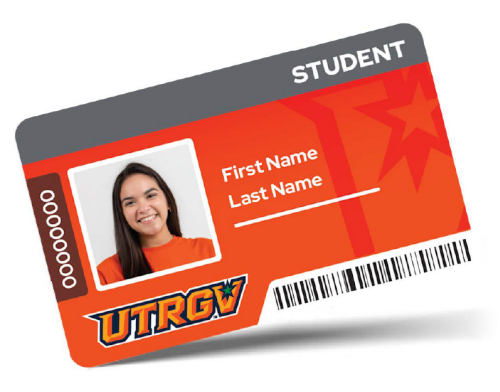